# راهنمای دسترسی به متن کامل پایاننامهها

با توجه به برقراری امکان دسترسی به متن کامل پایاننامهها برای دانشجویان تحصیلات تکمیلی دانشگاه، این راهنما تهیه شده است.

به منظور دسترسی به متن کامل پایاننامهها، لازم است دانشجویان تحصیلات تکمیلی از طریق پروفایل خود در پورتال کتابخانه در سامانه کتابخانه دیجیتال ثبتنام نمایند.

## کام اول: ورود به پروفایل در پورتال

برای ورود به پروفایل خود در پورتال کتابخانه مراحل زیر را به ترتیب انجام دهید:

۱- وارد پورتال سیمرغ دانشگاه صنعتی خواجه نصیرالدین طوسی به آدرس <u>/http://217.218.40.66/portal</u> شوید.

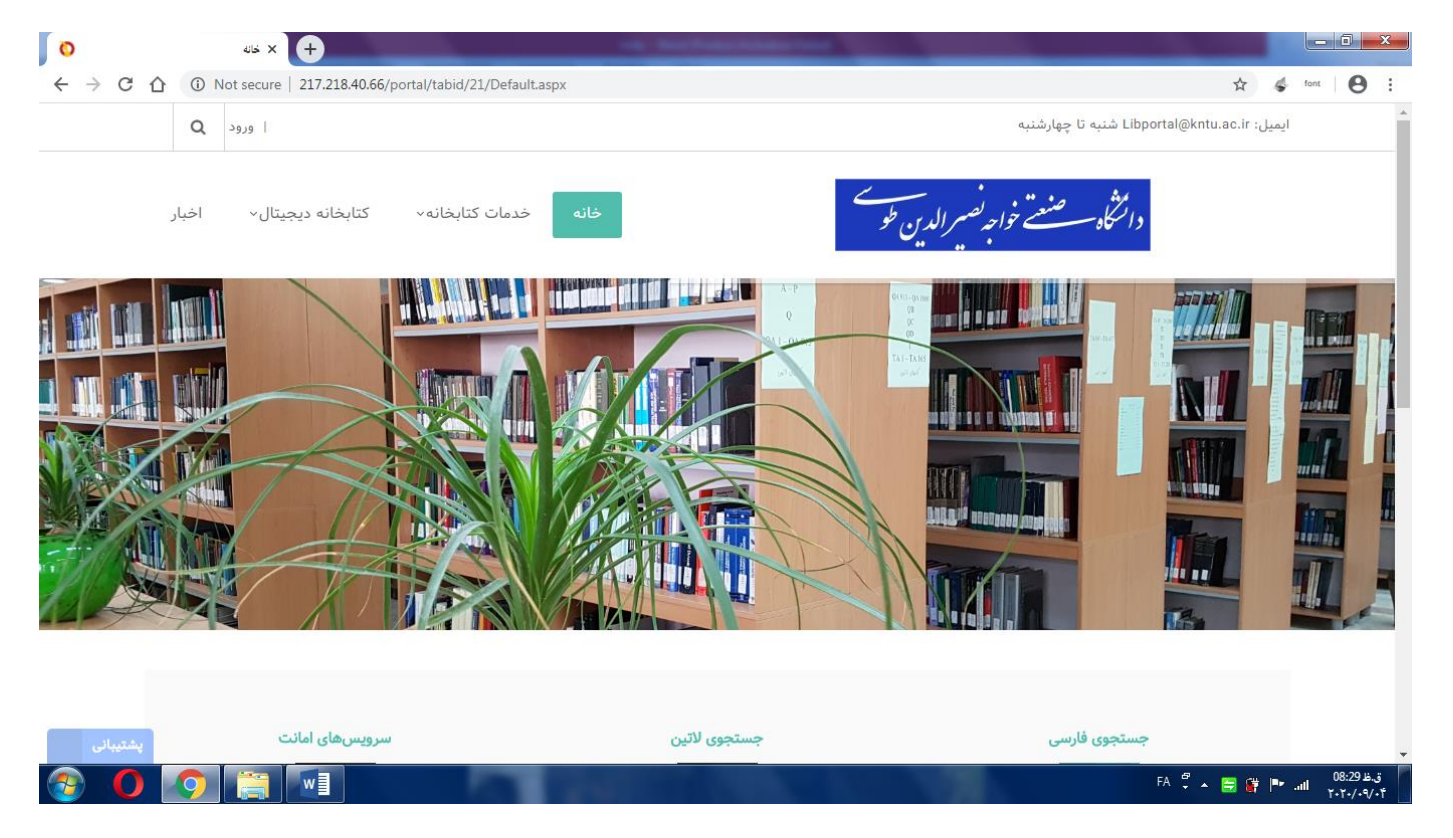

۲- اطلاعات شما در پورتال کتابخانه موجود است و فقط لازم است شما با استفاده از لینک «ورود» که در قسمت بالای صفحه پورتال قرار دارد، وارد اکانت خود شوید.

| $\leftrightarrow$ ) C ( | (i) Not secure | 217.218.40.66/portal/                 | 4      | font | Θ | : |
|-------------------------|----------------|---------------------------------------|--------|------|---|---|
|                         | ا ورود Q       | Libportal@kntu.ac.ir شنبه تا چهارشنبه | ايميل: |      |   |   |

نام کاربری شما، شماره دانشجوییتان و کلمه عبور نیز به صورت پیشفرض از ۱ تا ۹ تعریف شده است.

**نکته بسیار مهم:** لازم است پس از اولین ورود به پورتال، وارد پروفایل خود شده و رمز عبور خود را تغییر دهید. برای این منظور از قسمت بالای صفحه پورتال، روی

نام کاربری خود کلیک کرده تا صفحه مشخصات شما باز شود.

| ← → C ① Not secure   217.218.40.66/portal/tabid/22/userId/1601/Default.aspx | 🖈 🎸 font \varTheta |
|-----------------------------------------------------------------------------|--------------------|
| 🔍 پروفایل سیمرغ یوسف 👔 ا خروج                                               |                    |
| مشاهده مشخصات من                                                            |                    |
|                                                                             |                    |
| ← → C ① Not secure   217.218.40.66/portal/tabid/22/userId/1601/Default.aspx | 📩 🧔 font 🕒         |
| 🔍 مروفايل سيمرغ يوسف 👔 ا خروج 🕄 🛛                                           |                    |
| وانتگاه صنعت خواجه کسیس<br>وانتگاه سیست خواجه کسیر الدین طو                 |                    |
|                                                                             | Navigation         |
| فعاليتها ٠                                                                  |                    |
| پيامھا ≺                                                                    |                    |
| دوستان ۲                                                                    |                    |
| مشخصات من ۲                                                                 |                    |
|                                                                             | يوسف               |
|                                                                             | ويرالش بوفايا      |
|                                                                             | حساب کاریدی من     |
| Processing request                                                          |                    |

سپس با کلیک بر روی گزینه «ویرایش پروفایل» و انتخاب منوی «مدیریت حساب» و در ادامه انتخاب تب «مدیریت کلمه عبور»، میتوانید کلمه عبور خود را تغییر

دهيد.

|                                                                      | nd/1001/pageno/2/Deraultaspx                                                                             |          |
|----------------------------------------------------------------------|----------------------------------------------------------------------------------------------------|----------|
| 🛛 😧 🕄 پروفایل سیمرغ یوسف 🕥 ا خروج                                    |                                                                                                    |          |
| خانه خدمات کتابخانه <sup>،</sup> کتابخانه دیجیتال <sup>،</sup> اخبار | دانتكاه مصنف خواجه تصيير الدين طو                                                                        |          |
|                                                                      | صات                                                                                                    | شخم      |
|                                                                      | ، حساب مدیریت مشخصات ارتباطات پروفایل سیمرغ مدیریت خدمات                                                 | مديريت ، |
|                                                                      | مات حساب                                                                                                 | تنظيما   |
|                                                                      | نام کاربری: 🖲 9601186                                                                                    |          |
|                                                                      | نام نمایشی:* 🕚 یوسف                                                                                      |          |
|                                                                      | آدرس ایمیل:* 🖲                                                                                           |          |
|                                                                      | يت كلمەعبور                                                                                              | مديريہ   |
|                                                                      | معبور                                                                                                    | یر کلمه  |
|                                                                      | تغییر کلمهعبور خود، ابتدا کلمه عبور کنونی خود را وارد کرده، سپس کلمهعبور جدید و تکرار آن را وارد نمایید. | ىنظور تغ |
|                                                                      | کلمەمبور فعلى: (0                                                                                        |          |
|                                                                      | کلمەعبور جدید: ®                                                                                         |          |
|                                                                      | تكرار كلمەعبور: (1)                                                                                      |          |
|                                                                      |                                                                                                    |          |

### گاه دوه: ثبتناه در کتابمانه دیمیتال

۱- پس از تغییر کلمه عبور خود، لازم است در کتابخانه دیجیتال ثبتنام نمایید. برای این کار از صفحه فوق و یا از قسمت بالای صفحه پورتال، لینک «پروفایل سیمرغ»

را باز کنید. سپس وارد تب «مدیریت سرور آرشیو» شده و پس از تکمیل موارد خواسته شده، گزینه «درخواست عضویت» را انتخاب نمایید.

نکته بسیار مهم: توجه داشته باشید که حتماً شماره دانشجویی خود را به عنوان نام کاربری انتخاب کنید. در صورتی که چیزی جزء شماره دانشجویی وارد کنید، اکانت

ديجيتال شما توسط ادمين كتابخانه ديجيتال حذف خواهد شد.

| Not secure   217.218.40.66/portal/tabid/21/ctl/Profile/userid/1601/pageno/4/Default.aspx                                                                                                    | Q 🕁 🐇 font                                                                              |
|----------------------------------------------------------------------------------------------------|-----------------------------------------------------------------------------------------|
| Q ا خروج ( ا خروج ) وفايل سيمرغ يوسف 🕅                                                                                                    |                                                                                         |
| و صنعت تواجه تصمر الدين طو<br>و صنعت تواجه بي الدين طو                                                                                                    | دانتگاه                                                                                 |
| طات پروفایل سیمرغ مدیریت خدمات                                                                                                    | مدیریت حساب مدیریت مشخصات ارتباط                                                        |
|                                                                                                    | 木 مدیریت پروفایل سرور کتابشناختی                                                        |
| ام کاربری سرور کتابشتاختی<br>کلمه عبور<br>تکرار کلمه عبور                                                                                                    | نام<br>بروزرسانی                                                                        |
|                                                                                                    | 木 مدیریت پروفایل سرور آرشیو                                                             |
| جود ندارد. اگر قبلاً عضو شدهاید مشخصات خود را وارد کرده و تکمه ذخیره پروفایل را کلیک کنید در غیر این صورت تکمه درخواست عضویت را کلیک کنید.<br>انتخاب سیستم اطلاعاتی<br>نام کاربری<br>کلمه عبور<br>تگرار گلمه عبور | ا ویرایش پروفایل آرشیو منابع دیجیتال<br>امکان اتصال شما به سیستم آرشیو منابع دیجیتال وج |
|                                                                                                    | 📕 درخواست عضویت 📙 ذخیرہ پروفایل                                                         |

پس از انجام مراحل فوق، پیامی مبنی بر موفق بودن ثبتنام شما نمایش داده میشود.

| بت نام شما در سیستم آرشیو منابع دیجیتال با موفقیت انجام شد . |
|--------------------------------------------------------------|
| م کاربری : ***********************************               |

## اكنون مىتوانيد به فايل الكترونيكى پاياننامەهاى دانشگاه دسترسى داشته باشيد.

برای مشاهده لیست پایاننامهها و یا جستجو در پایگاه پایاننامه می توانید از لینکهای زیر استفاده کنید:

<u>http://217.218.40.66/simwebclt</u> -۱ - جستجو در منابع کتابخانه دانشگاه:

۲- پورتال سیمرغ دانشگاه: <u>http://217.218.40.66/portal/</u> -۲

۳- سایت کتابخانه دیجیتال دانشگاه: http://217.218.40.66/Diglib

۴- نرمافزار جستجوی منابع کتابخانه دانشگاه که در سیستم خود نصب کردهاید.

#### نکات مهم:

۱- حتماً پس از اولین ورود به پورتال، کلمه عبور خود را تغییر دهید.

۲- برای ثبتنام در کتابخانه دیجیتال، شماره دانشجویی خود را به عنوان نام کاربری انتخاب کنید.

۳- نام کاربری و کلمه عبور خود را در اختیار فرد دیگری قرار ندهید. میزان و نحوه استفاده شما از پایاننامهها قابل ردگیری است. در صورت مشاهده تخلف، اکانت شما حذف شده و مسئولیت عواقب آن به عهده شماست.

در صورت مشاهده خطا در انجام هر یک از مراحل فوق لطفاً متن خطا را به ایمیل زیر ارسال نمایید. در اسرع وقت به سؤالات شما پاسخ داده میشود.

ielibrary@kntu.ac.ir

Libportal@kntu.ac.ir